Below is the URL for the updated Helpdesk. This URL will also be place as a link under the Technology Department Website.

http://bearshd/TrackIt/SelfService/Account/LogIn

The first time you login you will need to select English. There is no need to put in your username and password. Click on the **"Login using your Windows Account"** This will bring you to your helpdesk home page.

| USER NAME                       |   |
|---------------------------------|---|
| Password                        |   |
| English                         | * |
| Log in                          |   |
| ogin using your Windows account |   |
|                                 |   |

You may be asked for your domain credentials one time. If the below field appears please fill in your Domain credentials. If this does not show up then you will be taken to your Help Desk Homepage.

| Authenticatio | n Required X                                             |
|---------------|----------------------------------------------------------|
| ?             | http://bearshd is requesting your username and password. |
| User Name:    |                                                          |
| Password:     |                                                          |
|               | OK Cancel                                                |

To Create a New Ticket simply click on the "Create New Ticket" icon.

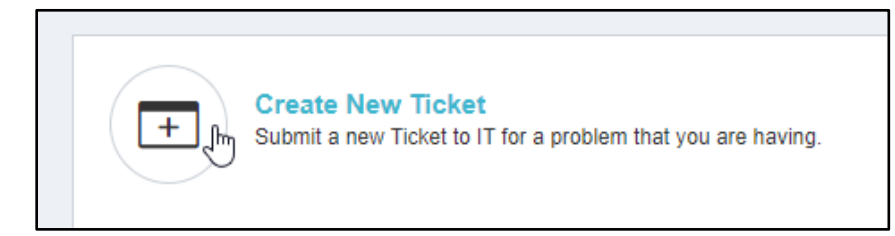

Then simply fill in the form with the desired information. All fields with <u>"Red Exclamation</u> <u>Mark"</u> are required. Please note: If you are reporting broken/damaged Technology Equipment please attach a signed Technology Incident Form on your help desk ticket. <u>If it is **not** there we</u> <u>will be asking for it prior to working on the equipment.</u>

| Summary *                         |            |        |           |
|-----------------------------------|------------|--------|-----------|
|                                   | 0          |        |           |
| Note *                            |            |        |           |
| Enter a brief note.               |            |        |           |
|                                   | 9          |        | $\square$ |
|                                   |            |        |           |
|                                   |            |        |           |
| Callback Number *                 |            |        |           |
|                                   |            |        |           |
| Priority *                        |            |        |           |
|                                   | <b>~</b> ] |        |           |
| Category *                        |            |        |           |
|                                   | - 0        |        |           |
| Eile Name                         |            |        |           |
| Select a Local File (up to 29 MB) |            | Browse | Clear     |
|                                   |            |        |           |
| Additional Information            |            |        |           |
|                                   |            |        |           |
|                                   |            |        |           |
|                                   |            |        |           |

Below is a sample of what you will see when you drop down the <u>Category</u> menu. Please note that the Category menu also has Expandable areas to help you find your helpdesk ticket needs easier.

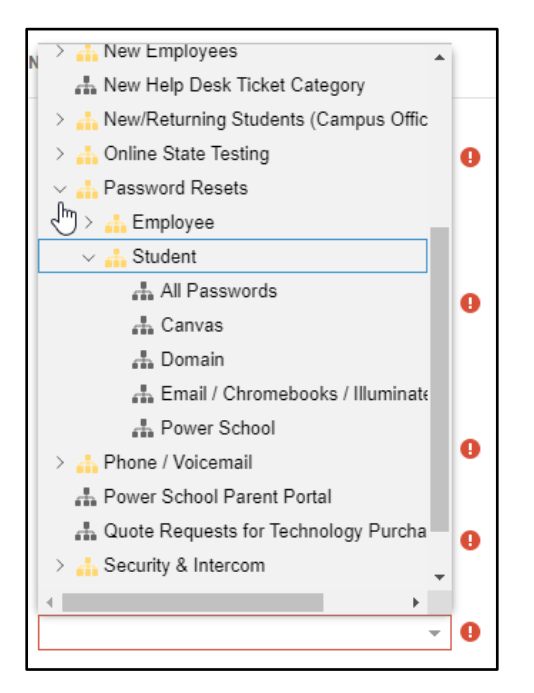

Once everything is fill out simply click on the green "Submit Ticket" button

| Summary *                               |    |        |       |
|-----------------------------------------|----|--------|-------|
| Brief Summary of Issue                  |    |        |       |
| Note *                                  |    |        |       |
| Explanation of ticket                   |    |        |       |
|                                         |    |        |       |
|                                         |    |        |       |
|                                         |    |        |       |
| Callback Number *                       |    |        |       |
| 575-267-8247                            |    |        |       |
|                                         |    |        |       |
| Priority*                               |    |        |       |
| 1 Week                                  |    |        |       |
| Category *                              |    |        |       |
| E-Mail                                  |    |        |       |
| Ella Nama                               |    |        |       |
| Calasta Lasal Ella (va ta 20 MD)        |    | Drowoo | Cloar |
| Select a Local File (up to 29 MB)       |    | Browse | Clear |
| Additional Information                  |    |        |       |
| If more room is needed to explain ticke | et |        |       |
|                                         |    |        |       |
|                                         |    |        |       |
|                                         |    |        |       |
|                                         |    |        |       |
| Submit Tickot                           |    |        |       |

To view your tickets, from the Help Desk home page click on the "View my Tickets" button

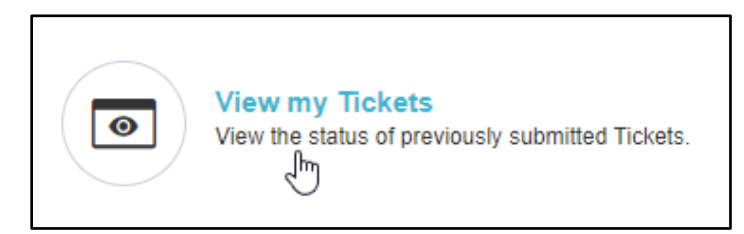

Find the ticket you want to review or update and click on it.

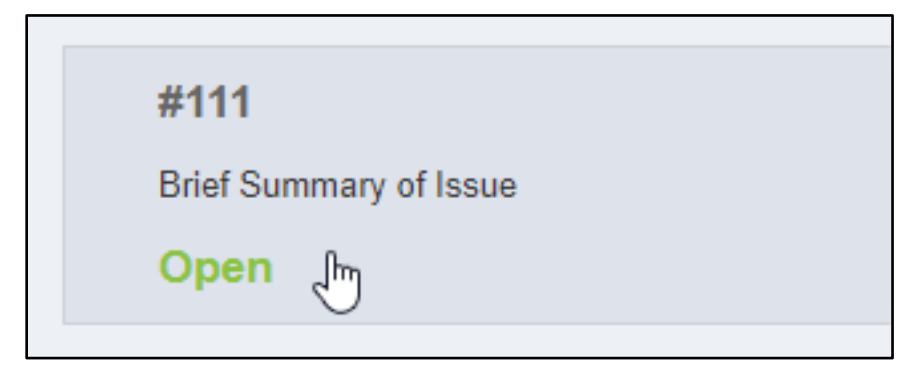

To add a note, simply fill in the note information the click on the green "Add Note" Button.

| To add notes to your T | ïcket |          |
|------------------------|-------|----------|
|                        |       |          |
|                        |       |          |
|                        |       | Add Noto |
|                        |       | Add Note |

To add an attachment, simply click on the green "Add Attachment" button.

|             |                |          | Forward |
|-------------|----------------|----------|---------|
| Attachments | Add Attachment |          |         |
|             |                | Add Atta | chment  |

To cancel your ticket, simply click on the orange "Cancel Ticket" button.

|                          |    |              | Cancel Ticket |
|--------------------------|----|--------------|---------------|
| #111                     |    |              | 10/           |
| Brief Summary of Issu    | le |              | Cancel Ticket |
| Open                     |    |              |               |
| Assigned Technician      | :  |              |               |
| Priority                 | 1  | 1 Week       |               |
| Expected Completion Date | 1  |              |               |
| Requestor                | 1  | Test User    |               |
| Callback Number          | 1  | 575-267-8247 |               |
| Category                 | 1  | E-Mail       |               |
| Date Completed           | 1  |              |               |
|                          |    |              | More Details  |

To log out, in the top right corner you will see you name with a drop-down arrow. Click on the drop-down arrow and then click on "Log Out"

| i About Track-It! Self Service | 'n |
|--------------------------------|----|
| Getting Started                |    |
| ப் Log Out                     |    |
| Open Y                         | 1  |